### <u>STEP 1</u>

Open Skill India Digital website: https://www.skillindiadigital.gov.in/home

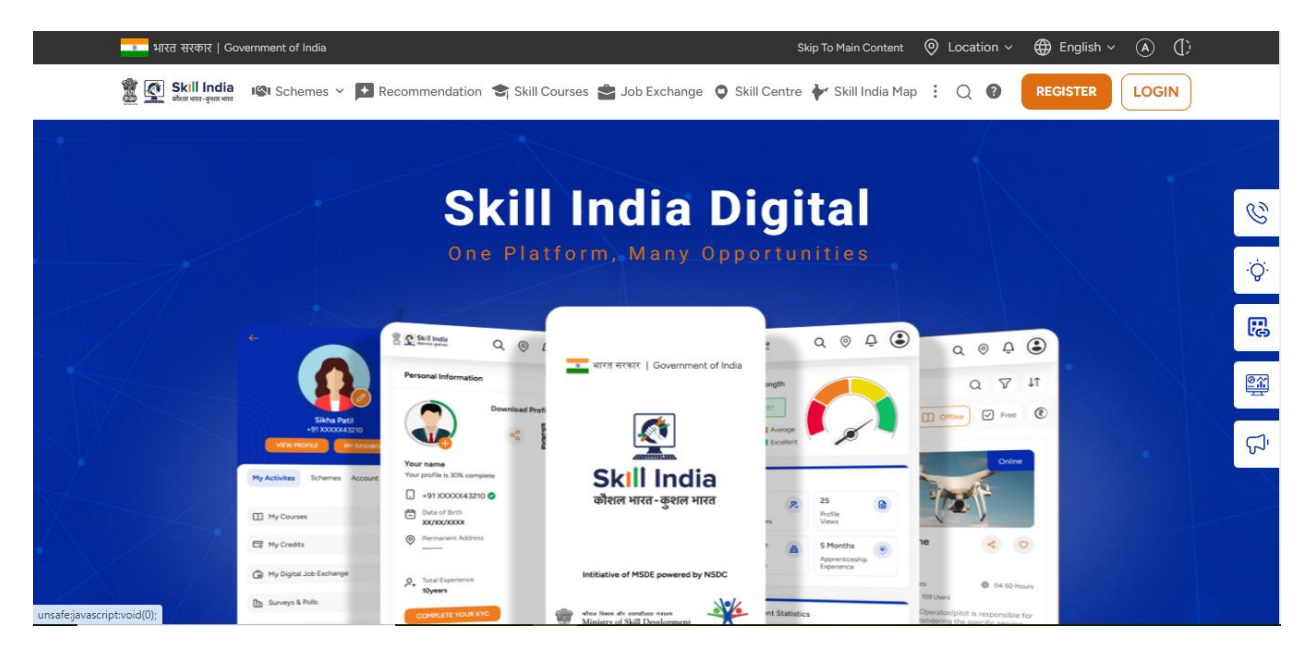

<u>STEP 2</u>

For registration click on **REGISTER** button. For Login click on **LOGIN** button.

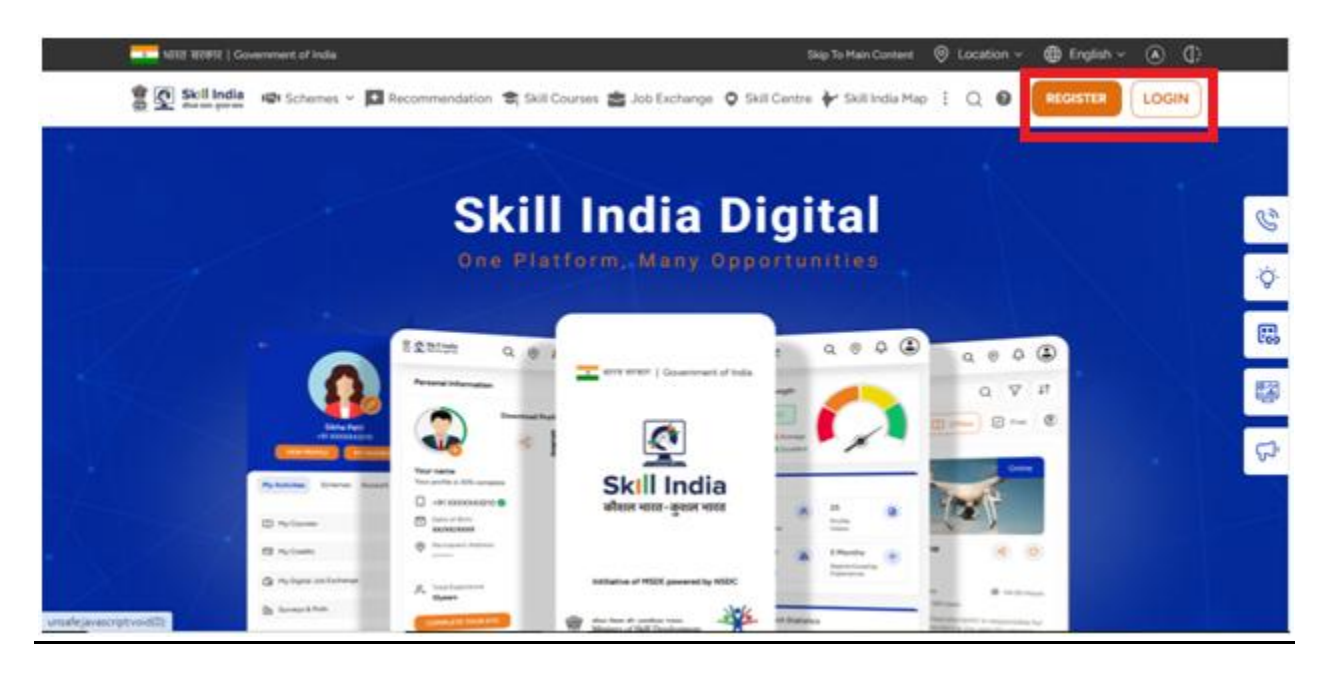

<u>STEP 3</u>

On clicking LOGIN/REGISTER button this screen will be open. Now select Learner/Participant option.

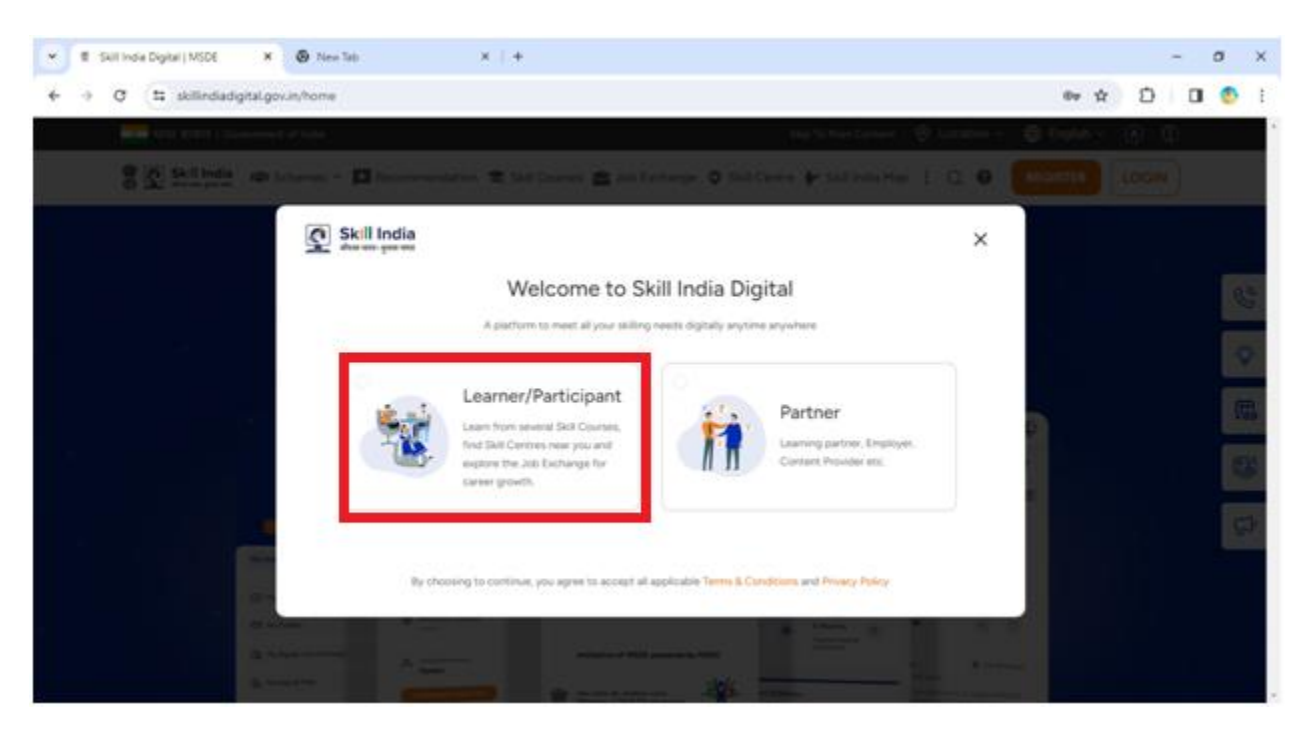

# <u>STEP 4</u>

# Enter Aadhar linked mobile number and click on CONTINUE button.

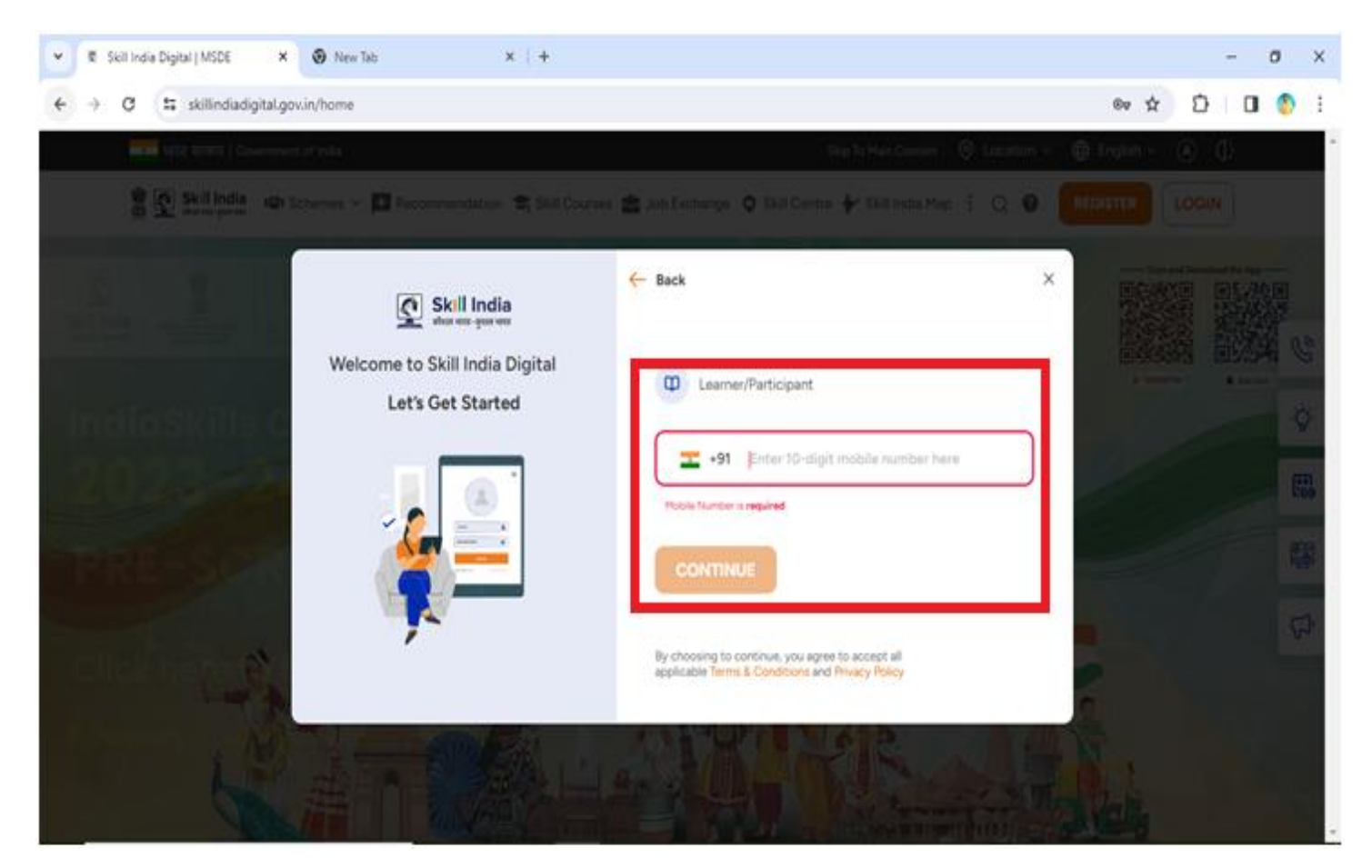

If you are doing registration, Enter the OTP received on your mobile no. and set the 4 digit account password.

## <u>STEP 5</u>

Enter 4 digit account password set at the time of registration. Now click on **LOGIN** button.

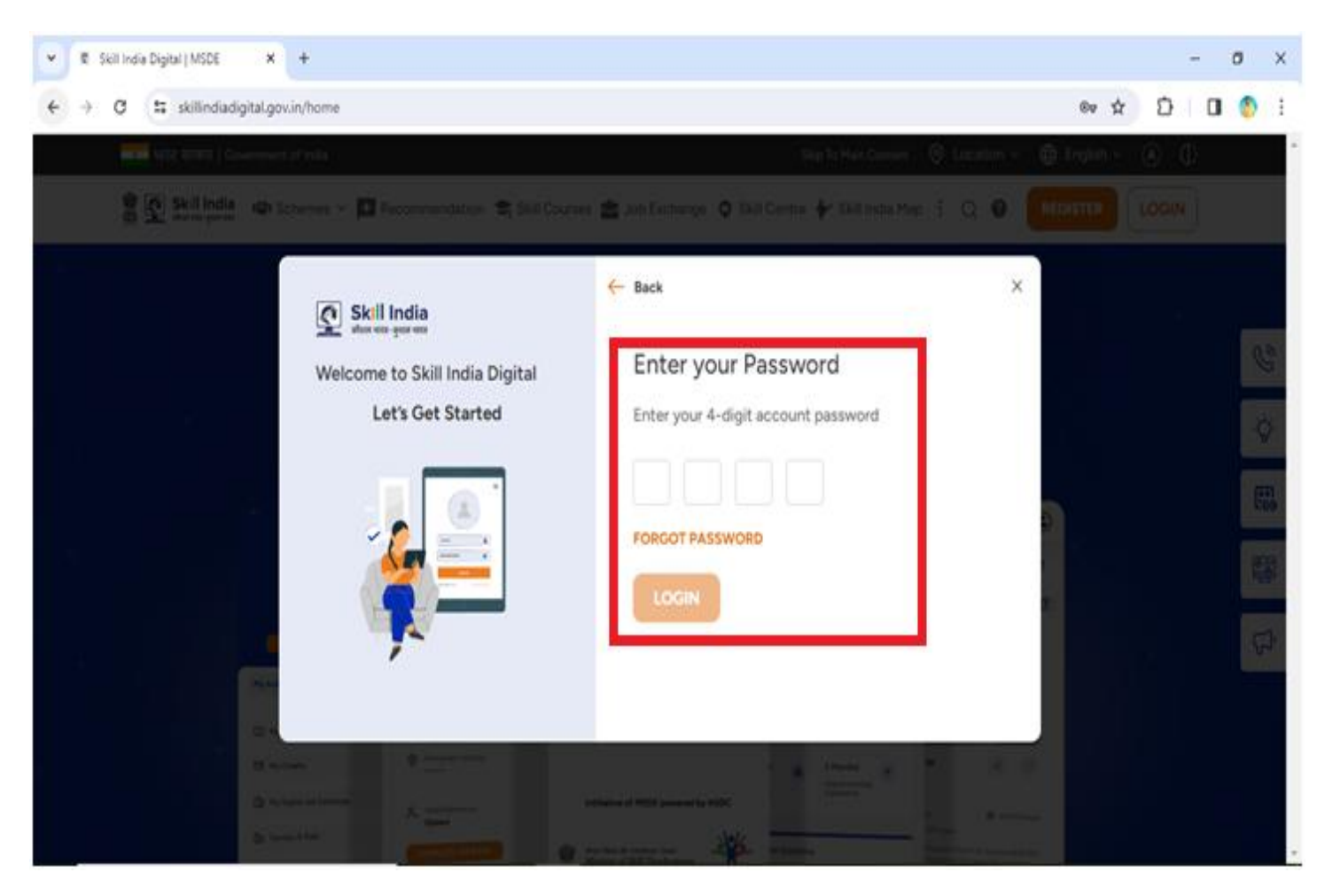

#### <u>STEP 6</u>

After successful login, complete your Aadhar eKYC.

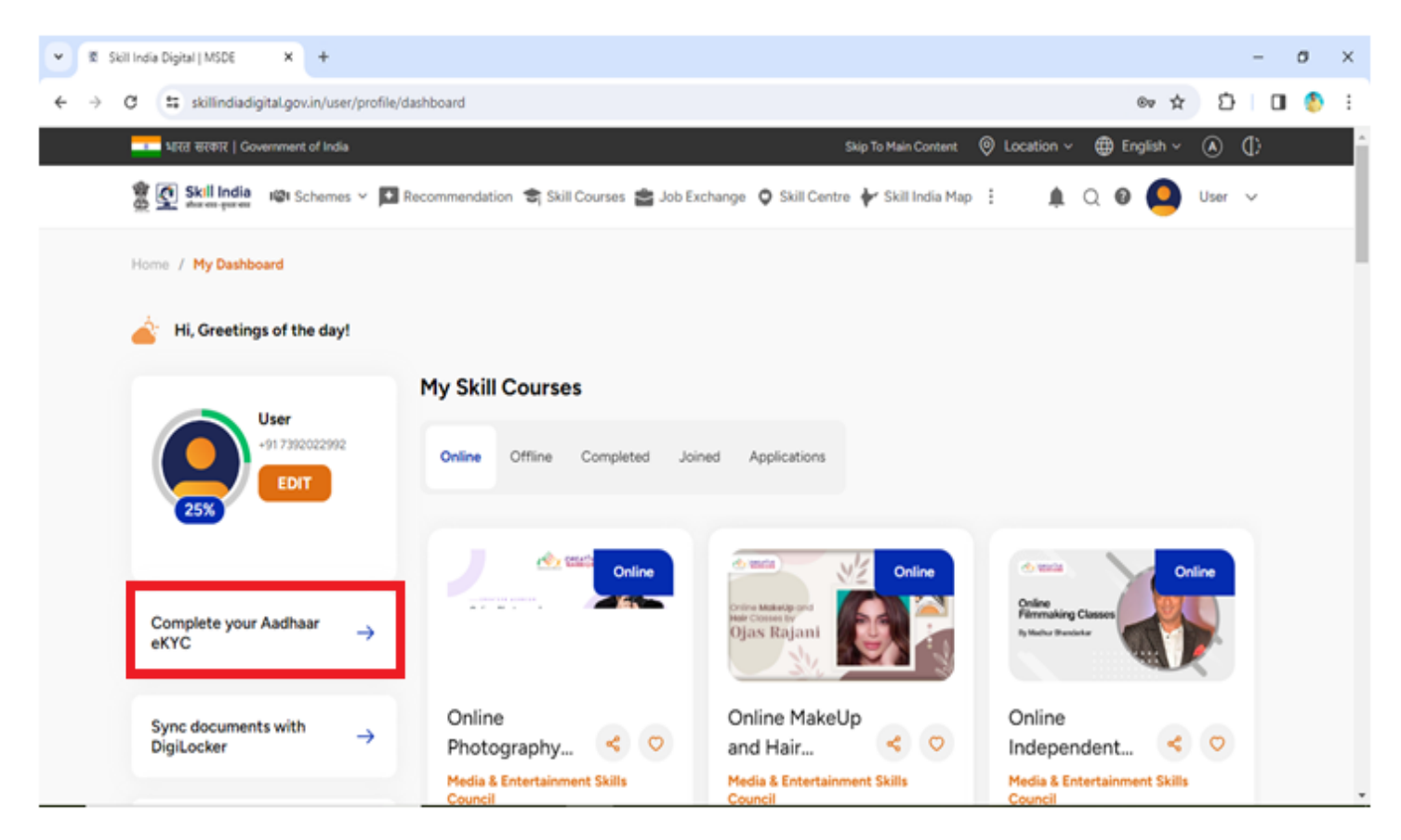

<u>STEP 7</u>

On clicking **Complete your Aadhar eKYC** link, select **By OTP** option and click on **CONTINUE** button.

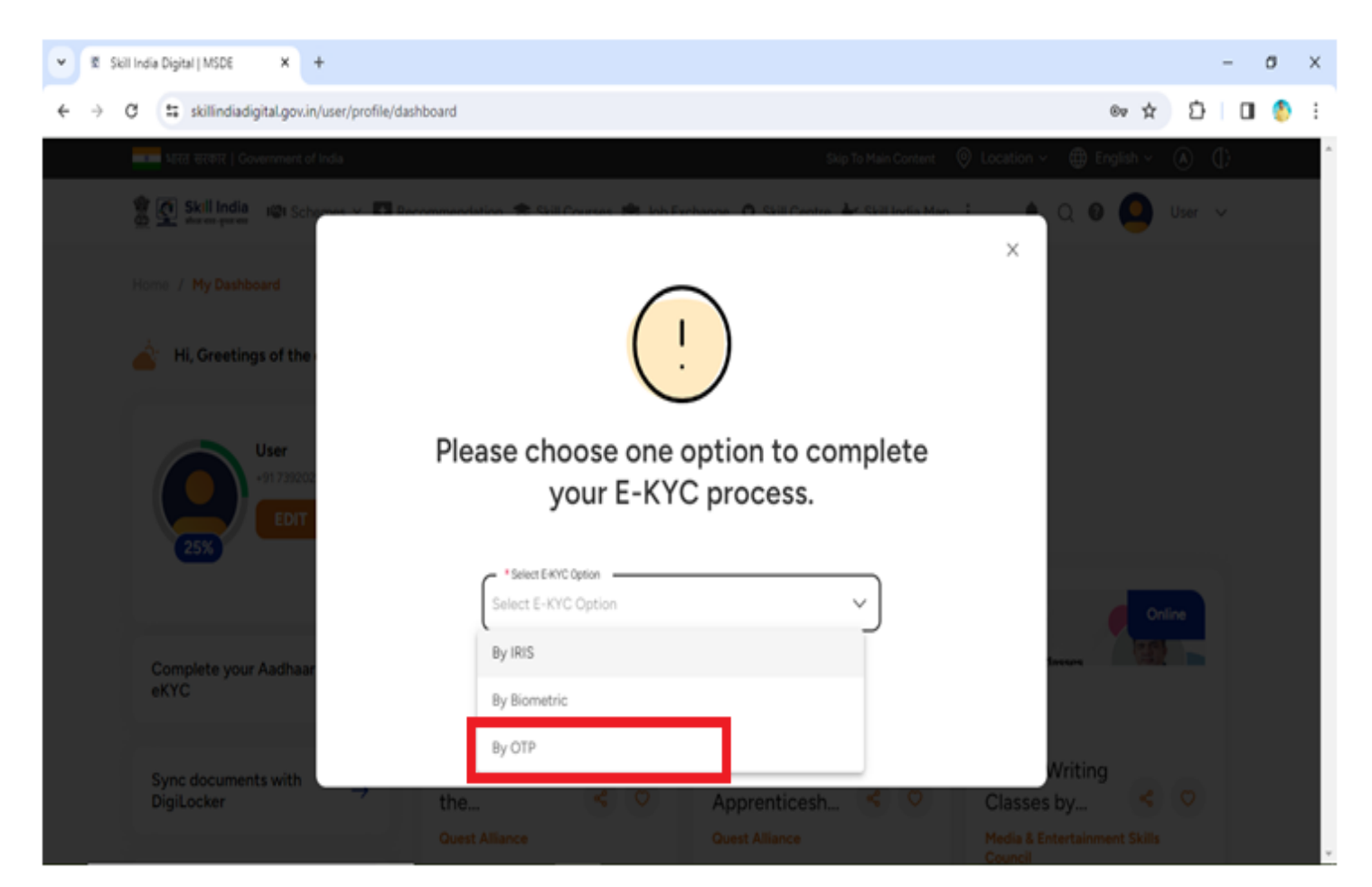

#### <u>STEP 8</u>

Enter your Aadhar no, check (I agree checkbox), then click on **CONTINUE** button to get the **OTP**. Enter the **6 digit OTP** to complete **eKYC**.

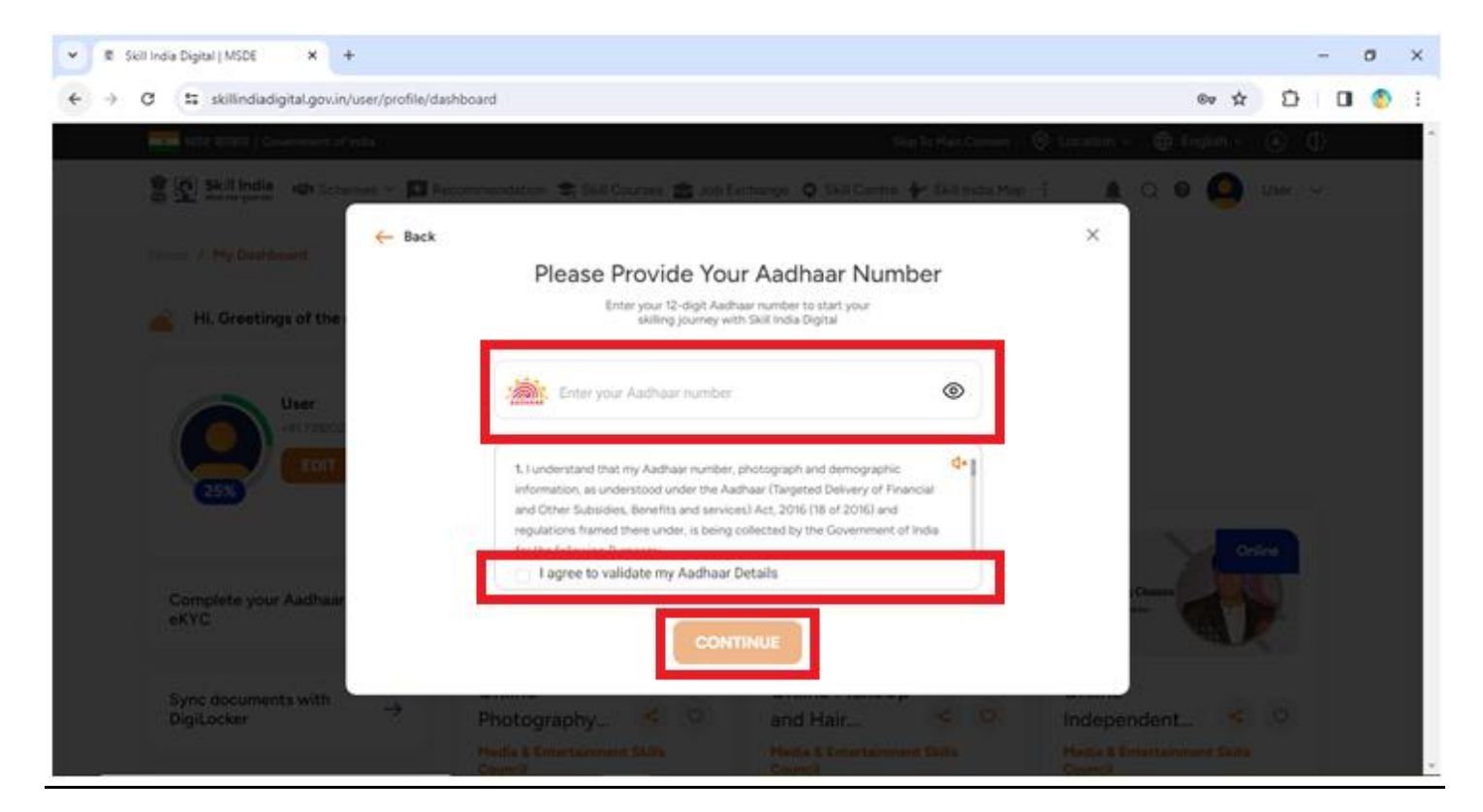